## DVDの基本操作

## 本編再生中に画面をタッチすると、タッチキーが表示されます。

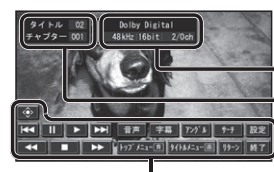

## DVD-Video 再生画面

 現在の音声方式とチャンネル数 -タイトル番号/チャプター番号

## ● DVD-VRは、DVD-Videoとタッチキーが一部異なります。(P.109)

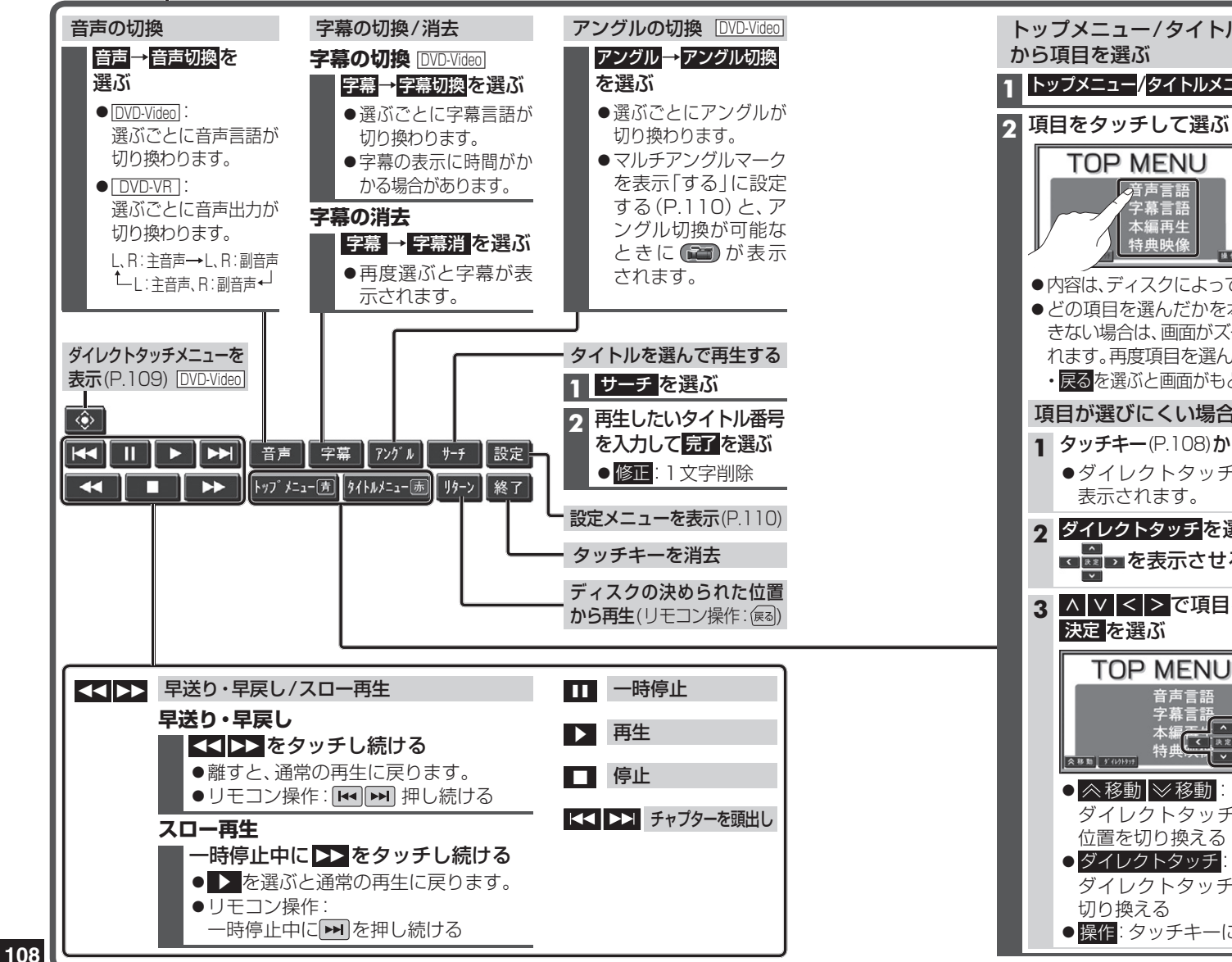

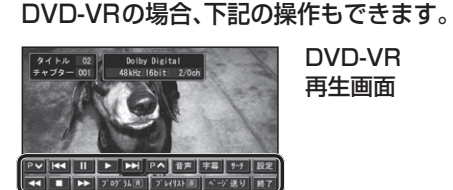

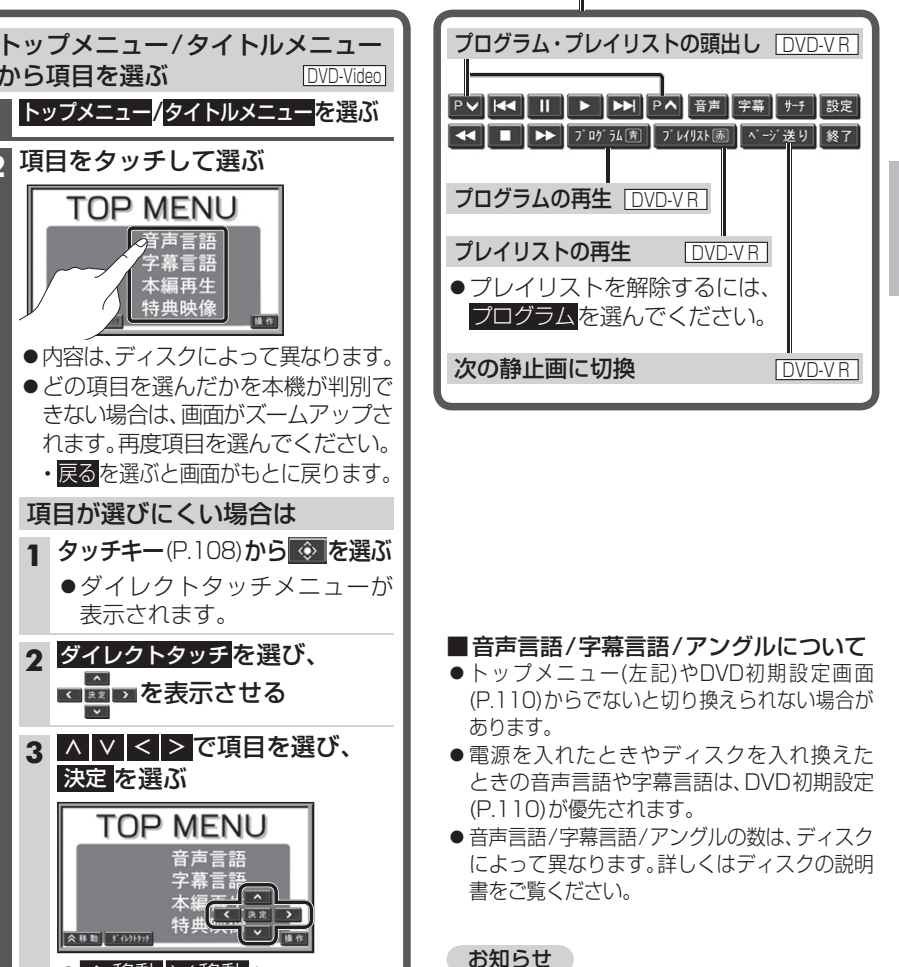

- DVDの種類により、ディスク挿入後にトップ メニュー/タイトルメニューが表示され、自動 でダイレクトタッチメニューが表示される場合 があります。そのときは、操作を選んでタッチ キーを表示させてください。
- DVDでは、フォーマットが識別される少しの間、 音声・映像がとぎれることがあります。

TOP MENU

音声言語

字幕言語

本編再生

特典映像

項目が選びにくい場合は

表示されます。

決定を選ぶ

2 ダイレクトタッチを選び、

< ➡ > を表示させる

TOP MENU

★# 10 (00)) ◆ # 10 (00))

● <<br />
<br />
<br />
<br />
<br />
<br />
<br />
<br />
<br />
<br />
<br />
<br />
<br />
<br />
<br />
<br />
<br />
<br />
<br />
<br />
<br />
<br />
<br />
<br />
<br />
<br />
<br />
<br />
<br />
<br />
<br />
<br />
<br />
<br />
<br />
<br />
<br />
<br />
<br />
<br />
<br />
<br />
<br />
<br />
<br />
<br />
<br />
<br />
<br />
<br />
<br />
<br />
<br />
<br />
<br />
<br />
<br />
<br />
<br />
<br />
<br />
<br />
<br />
<br />
<br />
<br />
<br />
<br />
<br />
<br />
<br />
<br />
<br />
<br />
<br />
<br />
<br />
<br />
<br />
<br />
<br />
<br />
<br />
<br />
<br />
<br />
<br />
<br />
<br />
<br />
<br />
<br />
<br />
<br />
<br />
<br />
<br />
<br />
<br />
<br />
<br />
<br />
<br />
<br />
<br />
<br />
<br />
<br />
<br />
<br />
<br />
<br />
<br />
<br />
<br />
<br />
<br />
<br />
<br />
<br />
<br />
<br />
<br />
<br />
<br />
<br />
<br />
<br />
<br />
<br />
<br />
<br />
<br />
<br />
<br />
<br />
<br />
<br />
<br />
<br />
<br />
<br />
<br />
<br />
<br />
<br />
<br />
<br />
<br />
<br />
<br />
<br />
<br />
<br />
<br />
<br />
<br />
<br />
<br />
<br />
<br />
<br />
<br />
<br />
<br />
<br />
<br />
<br />
<br />
<br />
<br />
<br />
<br />
<br />
<br />
<br />
<br />
<br />
<br />
<br />
<br />
<br />
<br />
<br />
<br />
<br />
<br />
<br />
<br />
<br />
<br />
<br />
<br />
<br />
<br />
<br />
<br />
<br />
<br />
<br />
<br />
<br />
<br />
<br />
<br />
<br />
<br />
<br />
<br />
<br />
<br />
<br />
<br />
<br />
<br />
<br />
<br />
<br />
<br />
<br />
<br />
<br />
<br />
<br />
<br />
<br />
<br />
<br />
<br />
<br />
<br />
<br />
<br />
<br />
<br />
<br />
<br />
<br />
<br />
<br />
<br />
<br />
<br />
<br />
<br />
<br />
<br />
<br />
<br />
<br />
<br />
<br />
<br />
<br />
<br />
<br />
<br />
<br />
<br />
<br />
<br />
<br />
<br />
<br />
<br />
<br />
<br />
<br />
<br />
<br />
<br />
<br />
<br />
<br />
<br />
<br />
<br />
<br />
<br />
<br />
<br />
<br />
<br />
<br />
<br />
<br />
<br />
<br />
<br />
<br />
<br />
<br /

位置を切り換える

● 操作: タッチキーに戻る

●ダイレクトタッチ

切り換える

音声言語

ダイレクトタッチメニューの

ダイレクトタッチON/OFFを

字幕言語